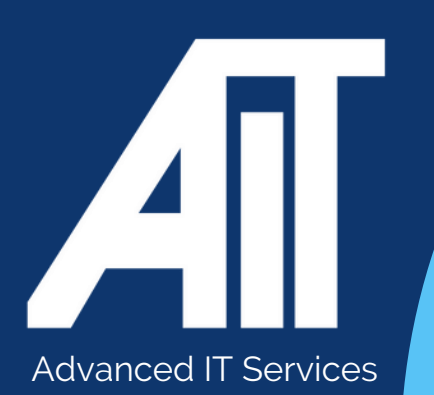

# Useful Guides EXPORT BOOKMARKS FROM CHROME

## HERE TO HELP

www.advanceditservices.co.uk

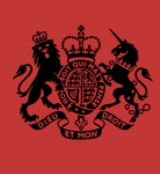

Crown Commercial Service Supplier

# **YOUR GUIDE**

This guide details how you can export bookmarks from Chrome. Please ensure you follow each of the steps directly.

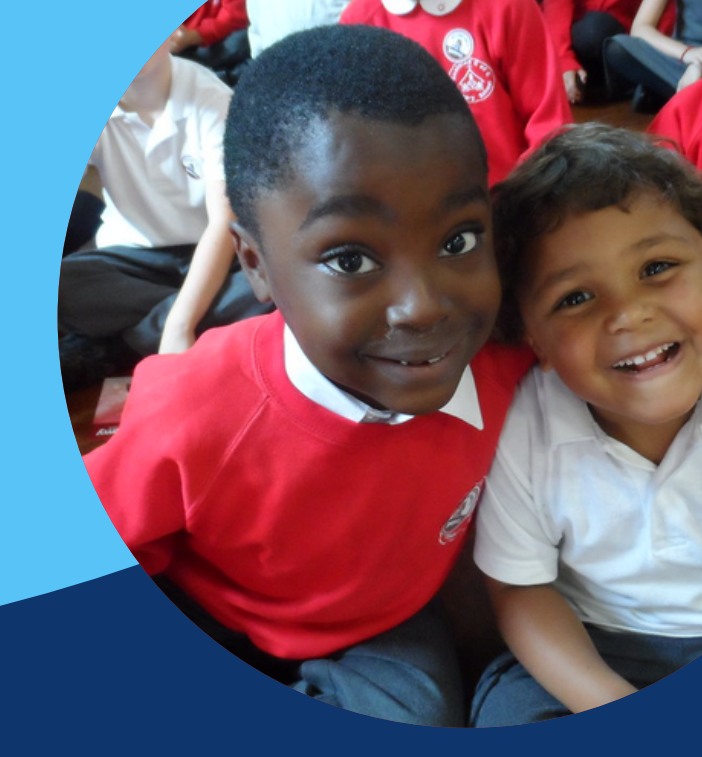

1. Open Chrome browser. Click the three-bar settings icon in the top right of Chrome.

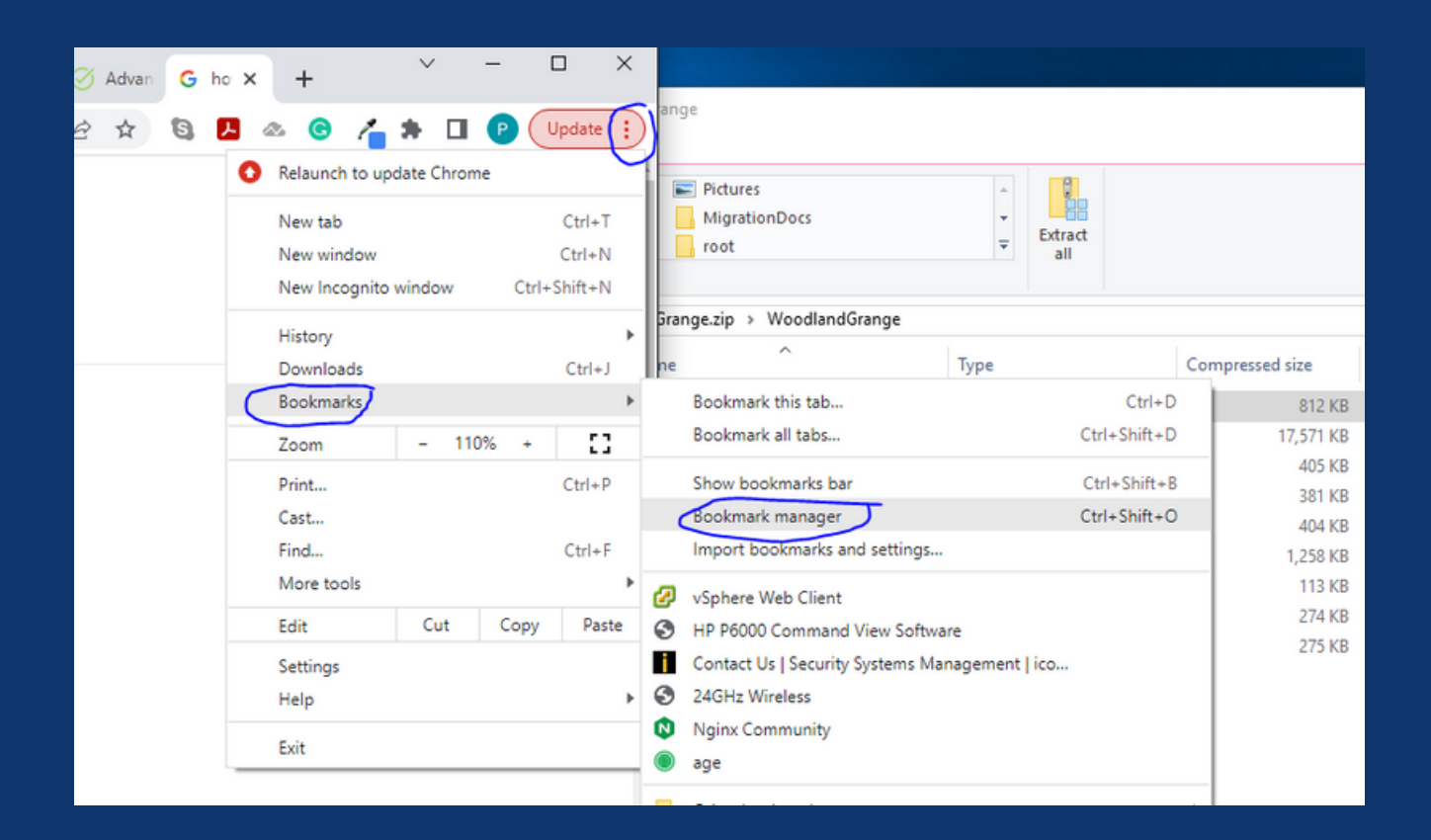

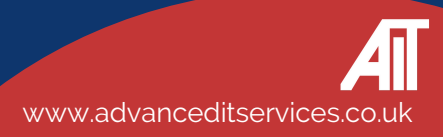

#### 2. Hover over "Bookmarks" and select "Bookmarks Manager."

| 🍼 Advan 🛛 🔓 ho 🗙 | + ~ - □                                                                                                    | ×                                                                                                    |                                        |
|------------------|----------------------------------------------------------------------------------------------------|----------------------------------------------------------------------------------------------------|----------------------------------------|
| e 🖈 🕲 📕          | 🗠 🜀 者 🕈 🔲 🕑 Update                                                                                                    | ange                                                                                                    |                                        |
| G                | Relaunch to update Chrome       New tab     Ctrl+1       New window     Ctrl+N       New Incognito window     Ctrl+Shift+N | T MigrationDocs                                                                                                    |                                        |
|                  | History<br>Downloads Ctrl+.                                                                                                | → Srange.zip → WoodlandGrange                                                                                                    | essed size                             |
| (                | Bookmarks<br>Zoom - 110% + []                                                                                              | Bookmark this tab         Ctrl+D           Bookmark all tabs         Ctrl+Shift+D                                                      | 812 KB<br>17,571 KB                    |
|                  | Print Ctrl+F<br>Cast<br>Find Ctrl+                                                                                         | P Show bookmarks bar Ctrl+Shift+B<br>Bookmark manager Ctrl+Shift+O<br>F Import bookmarks and settings                                  | 405 KB<br>381 KB<br>404 KB<br>1 258 KB |
|                  | More tools<br>Edit Cut Copy Pas<br>Settings                                                                                | <ul> <li>vSphere Web Client</li> <li>HP P6000 Command View Software</li> <li>Contact Us   Security Systems Management   ico</li> </ul> | 113 KB<br>274 KB<br>275 KB             |
|                  | Help<br>Exit                                                                                                    | 24GHz Wireless     Nginx Community     age                                                                                             |                                        |

#### 3 Click "Organize" and select "Export bookmarks to an HTML file

4. Navigate to the location you would like to store the backup, name the file, and select "Save."

| Ê | ☆ | 6 | 7 4 | <u>ک</u> د | 1 | * |        | P Update     |          |
|---|---|---|-----|------------|---|---|--------|--------------|----------|
|   |   |   |     |            |   | ſ | Sort b | oy name      |          |
|   |   |   | :   |            |   |   | Add r  | iew bookmark |          |
|   |   |   | :   |            |   | ŀ | Add r  | rt bookmarks | ne       |
|   |   |   | :   |            |   | C | Expor  | t bookmarks  | M        |
|   |   |   | :   |            |   |   | Help   | Centre       | Mi<br>Mi |
|   |   |   | :   |            |   |   |        |              | O/<br>Pu |

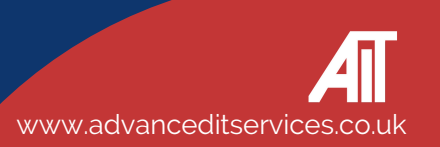

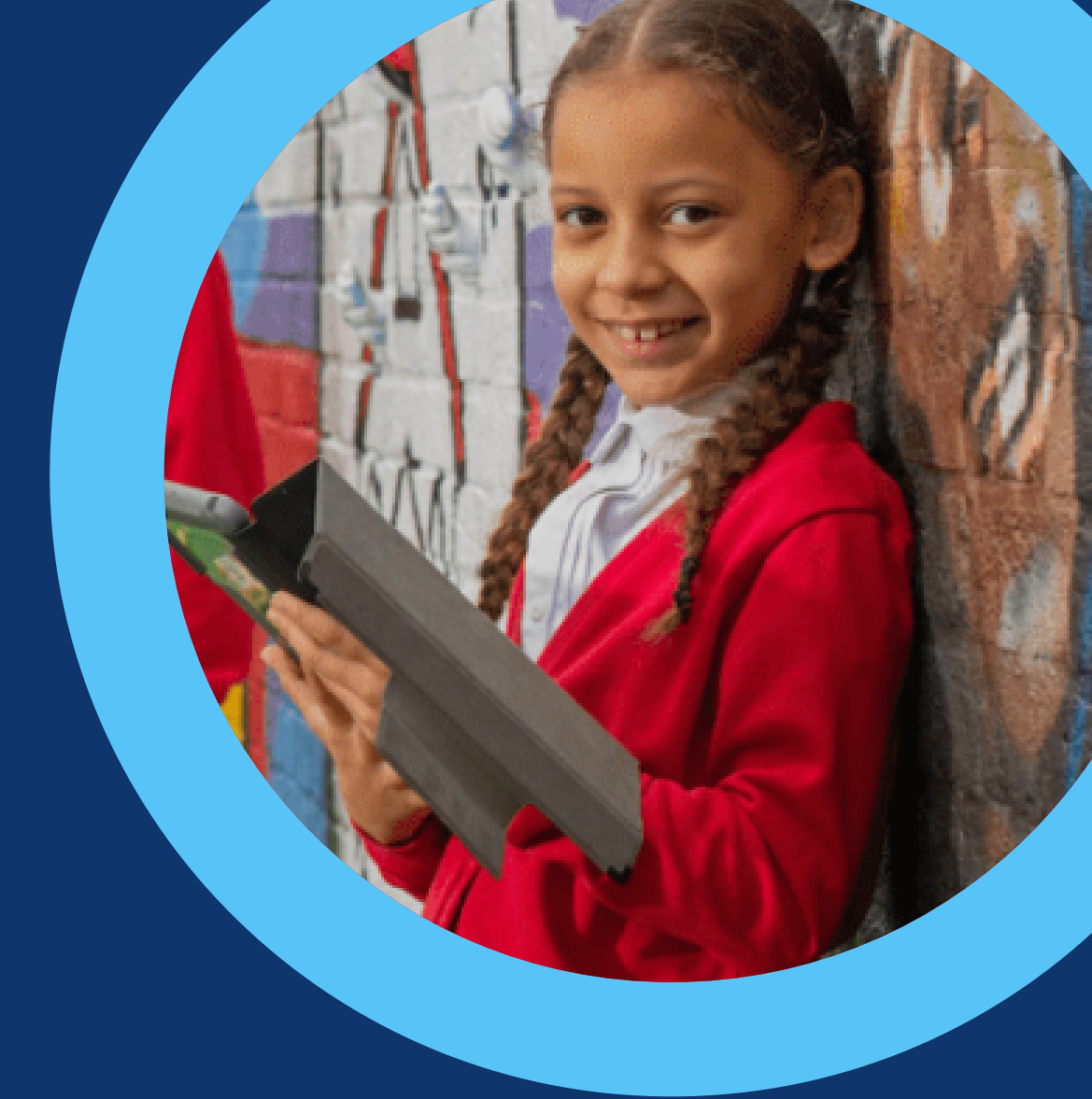

## HERE TO HELP

hello@advanceditservices.co.uk www.advanceditservices.co.uk

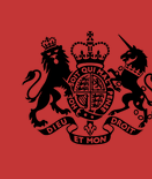

Crown Commercial Service Supplier